# Инструкция по управлению пользователями в ПО Light Kassa

#### 1. Самостоятельное управление пользователями

Функционал по управлению пользователями доступен из меню «Управление организацией» → «Управление пользователями». Функция управления пользователями позволяет регистрировать новых и управлять существующими пользователями организации. Интерфейс режима управления пользователями представлен на Рис. 1.

| равление пользователями | Профиль организации То | очки продаж Отдел | ъ/секции          |                  |
|-------------------------|------------------------|-------------------|-------------------|------------------|
| ДОБАВИТЬ ПОЛЬЗОВАТЕЛЯ   |                        |                   |                   |                  |
| Имя                     | Фамилия                | Код кассира       | Мобильный телефон | Выбрать действие |
| Duran                   | Vadim                  |                   | 8881112233        | <b>O</b> 2 ×     |
| 1                       | 1                      |                   | 2110190000        | <b>O</b> 2 ×     |
| test                    | test                   |                   | 2323423234        | <b>O</b> 2 ×     |
| кто-то                  | некто                  |                   | 7874651649        | <b>0</b> / ×     |
| 1                       | 1                      |                   | 0407192000        | <b>9</b> / ×     |
| тест                    | тест                   |                   | 1006190000        | <b>0</b> / ×     |
| test                    | test ios               |                   | 1231231231        | <b>O</b> / ×     |
| Тест                    | Тест                   | 2                 | 1234567890        | <b>O</b> 2 ×     |
| Антон                   | Рабушко                | 1                 | 9999999999        | <b>O</b> / ×     |
| 234234                  | 234234                 |                   | 0231346989        | <b>0</b> / ×     |
|                         |                        |                   |                   |                  |

Рис. 1

Для создания нового сотрудника организации необходимо нажать кнопку «Добавить пользователя». После чего откроется форма (Рис. 2), в которой следует заполнить данные по сотруднику и указать права доступа.

|                   | Добавить пользователя |          |
|-------------------|-----------------------|----------|
| Фамилия           | Имя                   | Отчество |
|                   |                       |          |
| Мобильный телефон | Роль пользователя     |          |
| +7()              | 🗌 Админ 🗌 Кассир      |          |
| Пароль            | Повторите пароль      |          |
|                   |                       |          |

# Рис. 2

Пользователь, добавляющий нового сотрудника, указывает пароль для учетной записи создаваемого сотрудника, который может быть изменен в дальнейшем.

# Изменить пароль своей учетной записи каждый пользователь может самостоятельно через редактирование профиля.

Для изменения данных или прав доступа существующего сотрудника необходимо нажать на

иконку в списке пользователей (см. Рис. 1). На Рис. 3 представлен интерфейс редактирования пользователя.

|                   | Редактировать пользователя |                 |
|-------------------|----------------------------|-----------------|
| Фамилия           | Имя                        | Отчество        |
| Тест              | Тест                       |                 |
| Мобильный телефон | Роль пользователя          |                 |
| +7(123) 456-78-90 | 🗌 Админ 🗹 Кассир           |                 |
| Код кассира       | Максимальная сумма чека    | Кассы           |
| 2                 | 200                        | KOVALKOV_TEST - |

Рис. 3

Для смены пароля пользователя нажать пиктограмму <sup>O</sup> (см. Рис. 1). Открывается форма для изменения пароля (Рис. 4).

| Изменить пароль      | × |
|----------------------|---|
| Введите новый пароль |   |
| Повторите пароль     |   |
| сохранить            |   |

Рис. 4

Ввести новый пароль, повторить его и нажать кнопку «Сохранить».

Для удаления пользователя нажать пиктограмму на Рис. 1 🔀.

### 2. Управление пользователями по запросу:

Для удаления данных пользователя/кассы Клиент может обратиться в бесплатную техническую поддержку компании по следующим номерам:

Call centre whats app: + 7 747 966 09 26

Call centre звонки: +7 747 094 00 77

### 3. Удаление данных:

После выполнения запроса по удалению эккаунта, данные (имя, фамилия, код кассира, мобильный телефон, e-mail) удаляются из системы Light Kassa.